CITÉ SCOL<u>AIRE</u>

# **BLE : Bluetooth Low Energy**

# I - Présentation

Le **Bluetooth** est un protocole de communication sans fil, défini en **1999** (version **1.0**) par le consortium **S**pecial Interest **G**roup (**SIG**). En **2010**, la version **4.0** du standard dévoile la spécification **Bluetooth Low Energy** (**BLE**) qui évoluera jusqu'à la version **5.0** sortie en décembre **2016**.

Le **Bluetooth** « classique » est employé pour traiter, transférer et échanger de nombreuses données sans interruption (par exemple en audio), alors que le **Bluetooth LE**, est utilisé pour le transfert périodique de petites quantités de données (Température, heure, identifiant, etc.).

Le standard est basé sur la spécification **IEEE 802.15.1** qui définit les couches physiques et liaisons de modèle **OSI** pour des communications **WPAN** (Wireless **P**ersonal **A**rea **N**etwork) **Bluetooth**.

Sur la figure suivante, on peut comparer les différents technologies **sans fil** en terme de **débit** et de **distance**, l'échelle des **débits** est homogène à celle de l'**énergie** consommée :

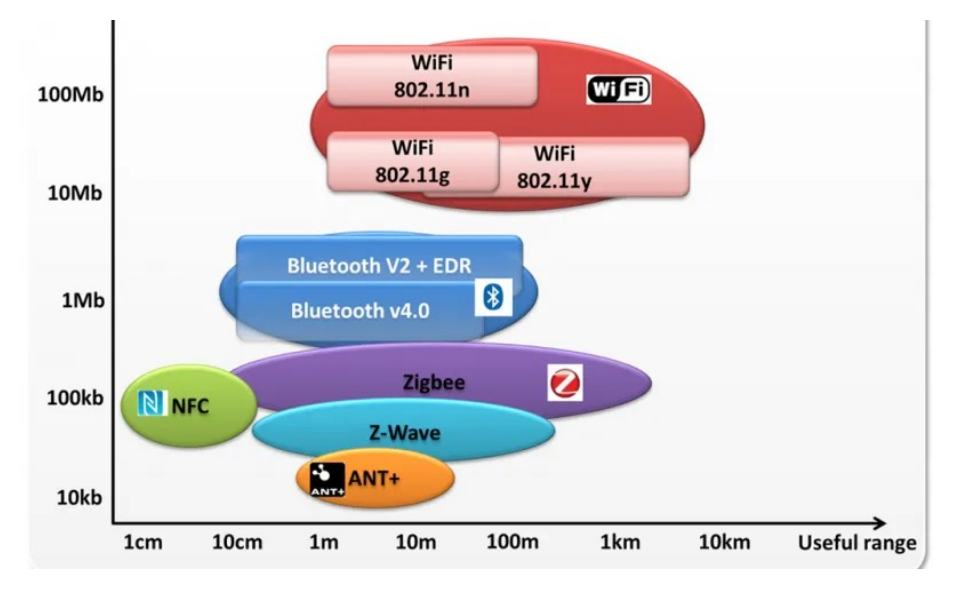

Généralement, avec le **Bluetooth Low Energy**, le maître est un ordinateur ou un smartphone nommé **central** et l'esclave un objet connecté nommé **périphérique**.

Le **Bluetooth** spécifie des **profils** qui effectuent des opérations haut niveau entre le **maître** et l'**esclave**. Le standard impose deux profils par défaut pour le **Bluetooth Low Energy (BLE)**, le Generic Access Profile (GAP) et le Generic ATTribute Profile (GATT).

# II - Le GATT

Le **GATT** (Generic **ATT**ribute Profile) se base sur le format de données de l'Attribute Protocol (**ATT**) pour fournir une sorte de base de donnée. Le **GATT** utilise un système d'interaction serveur-client entre les deux appareils connectés. Le serveur est hébergé sur le périphérique qui met à disposition du central des informations (température, humidité, etc) rangées en **services** et **caractéristiques**.

Certains **services** et certaines **caractéristiques** sont prédéfinis par la spécification **Bluetooth** comme les services **Battery Service** ou **Heart Rate** (fréquence cardiaque).

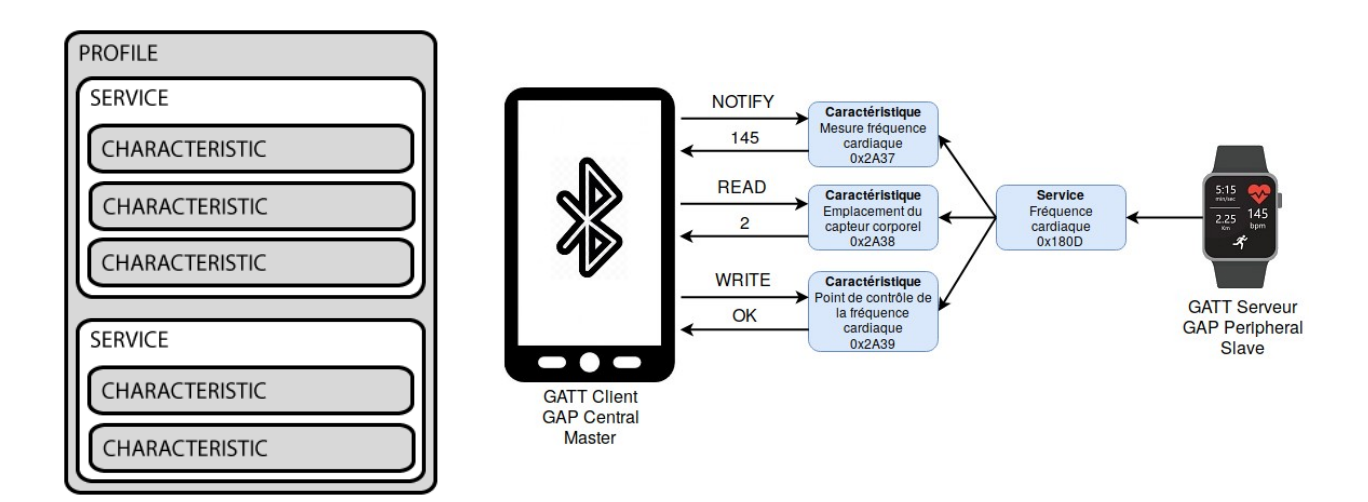

Ainsi, un smartphone pourra se connecter automatiquement à un compteur de pulsation cardiaque juste en reconnaissant l'identifiant de ce service dans la trame d'**advertising**. Les caractéristiques peuvent, en fonction des permissions, être lues, écrites ou peuvent **notifier** ou indiquer au central un changement de valeur. La **notification** permet l'envoi direct de la nouvelle valeur au central alors que l'indication lui signale que celle-ci est prête à être lue. Ce système permet une économie d'énergie, car le central n'a plus besoin d'interroger régulièrement le serveur **GATT**.

# III - BLE et Linux

**BlueZ** est la pile Bluetooth officielle de Linux sous licence GNU GPL. Elle s'appuie sur des composants logiciels en espace noyau et utilisateur. **BlueZ** est intégré au noyau Linux à partir de la version **2.4**.

<u>*Remarque*</u> : Le Raspberry Pi 3 dispose d'une puce Wifi et Bluetooth 4.x intégrée et prend donc en charge la technologie *Bluetooth Low Energy* (BLE). Voir https://elinux.org/Rpi\_Bluetooth\_LE.

Sur un système **Linux**, on peut lister le **périphérique local** (le **central**) à l'aide des commandes **hcitool dev** et **hciconfig -a** :

\$ hcitool dev
Devices:
 hci0 28:7F:CF:A7:57:FA

### \$ hciconfig -a

hci0: Type: Primary Bus: USB BD Address: 28:7F:CF:A7:57:FA ACL MTU: 1021:4 SCO MTU: 96:6 UP RUNNING RX bytes:10470 acl:2 sco:0 events:670 errors:0 TX bytes:53618 acl:2 sco:0 commands:483 errors:0 Features: 0xbf 0xfe 0x0f 0xfe 0xdb 0xff 0x7b 0x87 Packet type: DM1 DM3 DM5 DH1 DH3 DH5 HV1 HV2 HV3 Link policy: RSWITCH SNIFF Link mode: SLAVE ACCEPT Name: 'ubuntu-NJ50-70CU' Class: 0x1c010c Service Classes: Rendering, Capturing, Object Transfer Device Class: Computer, Laptop HCI Version: 4.2 (0x8) Revision: 0x1100 LMP Version: 4.2 (0x8) Subversion: 0x1100 Manufacturer: Intel Corp. (2)

On peut lister les périphériques distants à l'aide de la commande sudo hcitool lescan :

### \$ sudo hcitool lescan

[sudo] Mot de passe de jcabianca : LE Scan ... 65:A5:A5:72:A7:F4 (unknown) 65:A5:A5:72:A7:F4 (unknown) 04:EA:73:78:35:D3 (unknown) A4:C1:38:8A:24:06 (unknown) A4:C1:38:16:72:AC (unknown) A4:C1:38:16:72:AC ATC\_ 1672AC

<u>Remarque</u> : A l'aide de la page suivante https://github.com/atc1441/ATC\_MiThermometer, le firmware du module BLE XIAOMI Mijia LYWSD03MMC a été mis à jour et maintenant il apparaît avec un nom du type ATC\_XXYYZZ et non comme avant LYWSD03MMC.

On dispose alors des **adresses MAC** de nos **périphériques**. On peut alors se connecter en mode interactif (**-I**) à l'un des périphérique avec ces commandes :

### \$ sudo gatttool --device=A4:C1:38:16:72:AC -I [A4:C1:38:16:72:AC][LE]>connect

Toutes les 10 secondes environ, un message de ce type est reçue par le central :

Notification handle = 0x0012 value: 0a 01 Notification handle = 0x0015 value: a8 16 Notification handle = 0x000e value: 50

Ce message peut être décodé de la façon suivante :

| 0a                       | 01 | a8                       | 16 | 50                      |
|--------------------------|----|--------------------------|----|-------------------------|
| 266                      |    | 5800                     |    | 80                      |
| Température * 10<br>(°C) |    | Hygrométrie * 100<br>(%) |    | Tension batterie<br>(%) |

• Handle 0x12 : Température : Hex 0A 01 => 0x010A = 266 = 26,6 °C.

- Si la température est négative, les 2 premiers octets affichent :
  - FF FF pour -0.1 °C / F6 FF pour -1.0 °C / 9C FF pour -10.0 °C
  - Soit la formule : Température = -65536 + Température
- Handle 0x15 : Hygrométrie : Hex A8 16 => 0x16A8 = 5800 = 58 %
- Handle 0x0e : Tension batterie en % : Hex 50 => 0x50 = 80 = 80 %

# 2 Octets 2 or 16 Octets variable length specific

### Le format de données de l'Attribute Protocol (ATT) est le suivant :

Attribute Handle : Identifiant de chaque attribut Attribute Type : UUID (Universally Unique Identifier) Attribute Value : Valeurs de chaque attribut Attribute Permissions : Permissions de chaque attribut (read, write, notified ou indicated)

Les informations sont rangées en **services** et **caractéristiques**. La commande **primary** va explorer les **handles** des **services** primaires :

[A4:C1:38:16:72:AC][LE]> primary attr handle: 0x0001, end grp handle: 0x0007 uuid: 00001800-0000-1000-8000-00805f9b34fb attr handle: 0x0008, end grp handle: 0x000b uuid: 00001801-0000-1000-8000-00805f9b34fb attr handle: 0x000c, end grp handle: 0x000f uuid: 0000180f-0000-1000-8000-00805f9b34fb attr handle: 0x0010, end grp handle: 0x0016 uuid: 0000181a-0000-1000-8000-00805f9b34fb attr handle: 0x0017, end grp handle: 0x001a uuid: 00010203-0405-0607-0809-0a0b0c0d1912 attr handle: 0x001b, end grp handle: 0x001e uuid: 00001f10-0000-1000-8000-00805f9b34fb attr handle: 0x001f, end grp handle: 0x0020 uuid: 0000fe95-0000-1000-8000-00805f9b34fb

Pour ce périphérique, les **services primaires** sont au nombre de **7** et chaque service est identifié par un **handle**. Par exemple **le handle 0x0001 correspond à l'uuid sur 16 bits valant 0x1800**.

En comparant certains de ces **uuid** avec la nomenclature standardisée Bluetooth du fichier « **16-bit UUID Numbers Document.pdf** » disponible à l'adresse https://btprodspecificationrefs.blob.core.windows.net/assigned-values/16-bit %20UUID%20Numbers%20Document.pdf :

- handle 0x0001 : 1800 => Generic Access
- handle 0x0008 : **1801** => Alert Notification Service
- handle 0x000c : 180f => Battery Service

La commande **char-desc** va explorer les **descripteurs de caractéristiques** et nous retourner tous les **handles** disponibles avec leurs numéros et leurs **uuid** :

[A4:C1:38:16:72:AC][LE]> char-desc handle: 0x0001, uuid: 00002800-0000-1000-8000-00805f9b34fb handle: 0x0002, uuid: 00002803-0000-1000-8000-00805f9b34fb handle: 0x0003, uuid: 00002a00-0000-1000-8000-00805f9b34fb handle: 0x0004, uuid: 00002803-0000-1000-8000-00805f9b34fb handle: 0x0005, uuid: 00002a01-0000-1000-8000-00805f9b34fb handle: 0x0006, uuid: 00002803-0000-1000-8000-00805f9b34fb handle: 0x0007, uuid: 00002a04-0000-1000-8000-00805f9b34fb handle: 0x0008, uuid: 00002800-0000-1000-8000-00805f9b34fb handle: 0x0009, uuid: 00002803-0000-1000-8000-00805f9b34fb handle: 0x000a, uuid: 00002a05-0000-1000-8000-00805f9b34fb handle: 0x000b, uuid: 00002902-0000-1000-8000-00805f9b34fb handle: 0x000c. uuid: 00002800-0000-1000-8000-00805f9b34fb handle: 0x000d, uuid: 00002803-0000-1000-8000-00805f9b34fb handle: 0x000e, uuid: 00002a19-0000-1000-8000-00805f9b34fb handle: 0x000f, uuid: 00002902-0000-1000-8000-00805f9b34fb handle: 0x0010, uuid: 00002800-0000-1000-8000-00805f9b34fb handle: 0x0011, uuid: 00002803-0000-1000-8000-00805f9b34fb handle: 0x0012, uuid: 00002a1f-0000-1000-8000-00805f9b34fb handle: 0x0013, uuid: 00002902-0000-1000-8000-00805f9b34fb handle: 0x0014, uuid: 00002803-0000-1000-8000-00805f9b34fb handle: 0x0015, uuid: 00002a6f-0000-1000-8000-00805f9b34fb handle: 0x0016, uuid: 00002902-0000-1000-8000-00805f9b34fb handle: 0x0017, uuid: 00002800-0000-1000-8000-00805f9b34fb handle: 0x0018, uuid: 00002803-0000-1000-8000-00805f9b34fb handle: 0x0019, uuid: 00010203-0405-0607-0809-0a0b0c0d2b12 handle: 0x001a, uuid: 00002901-0000-1000-8000-00805f9b34fb handle: 0x001b, uuid: 00002800-0000-1000-8000-00805f9b34fb handle: 0x001c, uuid: 00002803-0000-1000-8000-00805f9b34fb handle: 0x001d, uuid: 00001f1f-0000-1000-8000-00805f9b34fb handle: 0x001e, uuid: 00002902-0000-1000-8000-00805f9b34fb handle: 0x001f, uuid: 00002800-0000-1000-8000-00805f9b34fb handle: 0x0020, uuid: 00002901-0000-1000-8000-00805f9b34fb

En comparant certains de ces **uuid** avec la nomenclature standardisée Bluetooth du fichier « **16-bit UUID Numbers Document.pdf** » disponible à l'adresse https://btprodspecificationrefs.blob.core.windows.net/assigned-values/16-bit %20UUID%20Numbers%20Document.pdf, nous pouvons en déduire ceci :

- handle 0x0003 : 2A00 => Device Name
- handle 0x000e : 2A19 => Battery Level
- handle 0x0012 : 2A1F => Temperature Celsius
- handle 0x0015 : **2A6F** => Humidity

Pour lire le contenu d'un *handle*, on utilise la commande **char-read-hnd** suivie du **n**° du *handle* qui nous intéresse :

[A4:C1:38:9D:D1:8F][LE]> char-read-hnd 0x000e Characteristic value/descriptor: 24

## IV - Theengs Gateway

**Theengs Gateway** (https://gateway.theengs.io/) est une **passerelle BLE** vers **MQTT** qui peut interagir avec différentes solutions domotiques comme **NodeRED**, **AWS IOT**, **Home Assistant**, **OpenHAB**, **FHEM**, **IOBroker** ou **DomoticZ**.

**Theengs Gateway** utilise l'interface **Bluetooth** d'un **Raspberry Pi** ou d'un **PC** à l'aide d'une application écrite en **Python**.

Une solution équivalente nommée **OpenMQTTGateway** (https://docs.openmqttgateway.com/) permet de réaliser cette passerelle sur des équipements du type **ESP 82266** et **ESP 32**.

Pour installer Theengs Gateway sur un Raspberry Pi, il suffit :

- d'installer Python3 : sudo apt install python3 ;
- d'installer pip3 : sudo apt install python3-pip ;
- d'installer Theengs Gateway : sudo pip3 install TheengsGateway ;
- d'exécuter Theengs Gateway : sudo python3 -m TheengsGateway -H "192.168.X.5" -u "login" -p "pwd" ;
- Pour connaître les options d'exécution de Theengs Gateway : sudo python3 -m TheengsGateway -h.

Depuis un **client MQTT**, par exemple **MQTT Explorer**, on peut visualiser tous les périphériques de type **LYWSD03MMC ATC** via les **topics 'home/TheengsGateway/BTtoMQTT/A4C138XXYYZZ'** :

| Application Edit View    |                                                          |  |  |  |  |
|--------------------------|----------------------------------------------------------|--|--|--|--|
| Application Edit View    |                                                          |  |  |  |  |
| ■ MQTT Explorer Q Search |                                                          |  |  |  |  |
| <pre>v 192.168.1.6</pre> | / BTtoMQTT / A4C1381672AC<br>",<br>72:AC",<br>3WMC_ATC", |  |  |  |  |

### Remarques :

- Sous Ubuntu, on peut installer Theengs Gateway via snap à l'aide de la commande : snap install theengs-gateway. Pour la documentation correspondante on peut aller sur la page https://github.com/theengs/gateway-snap;
- Theengs Gateway peut être installé comme module (add-on) de Home Assistant ;
- Pour connaître les devices supportés par Theengs Gateway voir https://docs.openmqttgateway.com/prerequisites/devices.html#for-ble-devices.